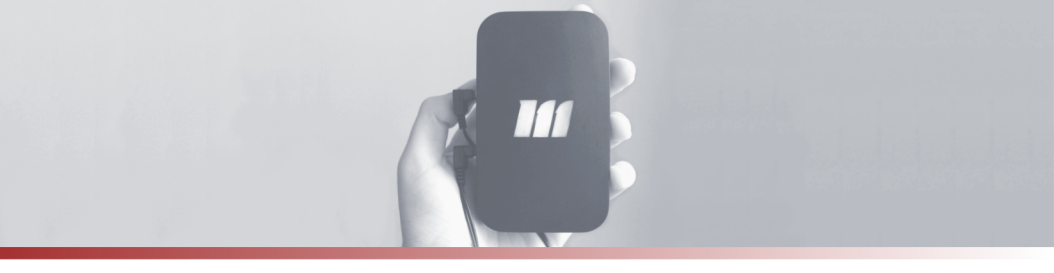

## mTrigger<sup>®</sup> Biofeedback System: Home Use Quick Start Guide

1. **Download** the *mTrigger* Biofeedback app to your mobile device.

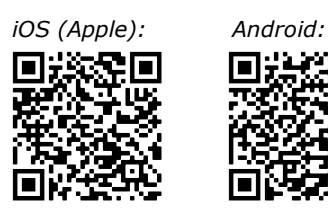

- Slide switch on right side of mTrigger down to **power on**. Open app and select "**CONNECT**" in the upper right; tap the serial number that matches the one on your mTrigger device. Calibration will begin. *NOTE: When prompted, enable Bluetooth / Location services.*
- 3. Attach one pair of electrodes to the connector cables. Place one pair of electrodes on muscle belly of primary target muscle and plug into CH1 port on left side of mTrigger device.

*NOTE: Add a second pair of electrodes to secondary target muscle and plug into CH2 if using Dual Channel mode.* 

- 4. Tap "**Advanced Settings**". Select Single or Dual Channel mode. Set MVC goal to 1000uV (or as instructed by your PT). Set time parameters based on instructions from your PT; if custom settings are unknown, set to: 5 min. total, 10 seconds contract, 10 seconds relax. **SAVE**. Return to home screen.
- 5. From the Home screen, tap to enter Train:
  - a. Hit the play button on the bottom bar to begin recording your timed session.
  - b. Complete your prescribed home exercises.
  - c. Save results when prompted.